# Bedienung

## **Programme**

Bei Vollbildmodus Sender hoch und runter Schalten mit der Taste (\$)

# <u>Lautstärke</u>

Bei Vollbildmodus erfolgt die Lautstärkenregelung mit der Taste  $(\leftrightarrow)$ 

## Nummerntaste

Beim Abspielen von Vollbildmodus direktes umschalten über den Nummerntasten, Taste OK drücken zum überspringen.

#### **Stummschaltung**

Direkte Stummschaltung über die Taste ( ), bei wiederholtem betätigen der Taste ( ) Wiederaufnahme der Lautstärke.

## **Zurück**

Mit der Taste (BACK) wechseln zum vorherigen Sender.

# <u>OK</u>

Um beim Vollbildmodus in die Senderliste zu gelangen betätige Taste (channel) Bewegen sie nun die Taste ( $\uparrow$ ) hoch und runter um ein Sender anzuwählen, beim bewegen der Taste ( $\leftrightarrow$ ) nach links oder rechts gelangen sie zu den Optionen.

## Audio

Audio PID ist nur für den Bildschirm bestimmt und kann nicht umgeschaltet werden.

#### **Information**

Während des Vollbildmodus dient das Betätigen der Taste INFORMATION zur Öffnung des Informationsmenüs.

# TV/RADIO

Die Taste TV/R ermöglicht das wechseln zum Modus TV oder Radio.

#### **Sender Installation**

Sendereinstellungsfunktionen: TV Sender, Radio Sender, Sender hinzufügen

**a) TV Sender:** Taste (<sup>↑</sup>) hoch runter schalten und OK drücken um TV Sender in die Liste einzutragen (Menü Fenster erscheint)

1. Betätige Taste (↔) und drücke hoch runter "OK " um ein Sender auszuwählen

2. Betätige die Taste (Menü) um zurück zum Sender zu gelangen drücke "Exit" um Speichern und zu beenden.

#### b) Radio Sender

Betätigen Sie "Radio" die Aktion ist nun dieselbe wie beim TV Sender mit dem Unterschied das während der Suche kein Bild erscheint, es erscheint während der Suche das Logo.

# Bemerkung

Während Sie in der TV oder Radio Liste sind, drücken Sie die Taste 6 um ein oder alle Satelliten heraus zu Filter, drücken Sie 1 um Sender zu löschen, drücken Sie 2 für Senderwechsel, drücken Sie 3 um ihre Lieblingssender einzustellen, beim betätigen der Taste "FAV" gelangen sie in die Lieblings Senderliste , drücken Sie die Taste 5 um alle Sender zu löschen.

# c) Kanal Installation

Sender Information eingeben (Menü Fenster erscheint)

Nach dem Satelliten Eingang, bewege den Pfeil  $(\uparrow)$  hoch runter oder  $(\leftrightarrow)$  links rechts und wähle mit "OK"

TP, Frequenzen, Symbol Rate oder Polarisation für die gewünscht Einstellung.

Drücke "Menü" oder "Exit". um Speichern und zu beenden.

## **Satelliten Installation**

Einstellung, Bearbeitung, Löschen und Automatische Suche

## a) Einstellung

1.Wähle "ADD Satellite" (Menü Fenster erscheint) drücke Taste (\$) um hoch oder runter zu bewegen

2. drücke "OK" um Satteliten zu wählen, und den Satteliten zu bestimmen.

3. drücke ( $\leftrightarrow$ ) um LNB, 22K, DISEqC zu wählen.

4. drücke "Menü" oder "Exit" um Speichern und zu beenden.

### b) Bearbeitung

1) Wähle "edit Satellit", drücke (\$) um Pfeil zu bewegen

**2)** drücke ( $\leftrightarrow$ ) um gewünschten Satellit, LNB Type, LNB Leitung, 22K, DISEqC zu wählen

3) drücken sie "Menü" oder "Exit" um Speichern und zu beenden.

#### c) Löschen

1) Wähle "delete Satellite" (Menü Fenster erscheint) (<sup>1</sup>)drücke um Pfeil zu bewegen

2) Wähle gewünschten Satellit aus drücke "OK" zu bestätigen und nochmals "OK" um zu löschen

3) drücke "Menü" oder "Exit" um Speichern und zu beenden.

#### d) Automatische Suche

1) Wähle "Auto Scan" (Menü Fenster erscheint) drücke (\$) um Pfeil zu bewegen.

2) Wähle (↔) und bewege den Pfeil zum ändern auf Satellit, Suchmodus, Free TV, Free

3) Wähle "Menü" oder "Exit" um Speichern und zu beenden.

#### e) Satelliten Suche

1) Wähle "Satellite Search" (Menü Fenster erscheint) (\$)drücke um Pfeil zu bewegen.

**2**) Wähle  $(\leftrightarrow)$  und bewege den Pfeil zum ändern auf Satellit, Suchmodus, Free TV, Free

3) Wähle "Menü" oder "Exit" um Speichern und zu beenden.

# **System Installation**

Sprache, TV System, Auto Shut down und OSD Installation.

## a) Sprache

Wähle über Menü Taste Sprache (Menü Fenster erscheint)
Verfügbare Sprachen: Englisch, Russisch, Arabisch und Persisch.
1)Wähle mit der Pfeiltaste (\$) die gewünschte Sprache aus und bestätige mit "OK"
2)Wähle "Menü" oder "Exit" um Speichern und zu beenden.

## b) TV System

Wähle über Menü Taste TV System (Menü Fenster erscheint)
Verfügbare Optionen: Auto, PAL, NTSC.
1)Wähle mit der Pfeiltaste (\$) die gewünschte Einstellung.
2)Wähle "Menü" oder "Exit" um Speichern und zu beenden.

## c) Auto Shut Down

Wähle Auto Shut Down (Menü Fenster erscheint) Und geben sie gewünschte Zeit ein wann der Receiver auf Standby Modus umschalten soll.

d) OSD EinstellungIn diesem Menü können sie Änderungen im Display vornehmen.

(Farbe und Transparent)

1) Wähle OSD Setting (Menü Fenster erscheint)

2) Bewege die Pfeiltaste (1) und Wähle gewünschte Einstellung.

3) Wähle "Menü" oder "Exit" um Speichern und zu beenden.

#### e)Kindersicherung

Unter Systemeinstellung finden sie die Funktion zur Kindersicherung "Parent Lock"als erstes wählen und anschließend das Passwort (0000) bestätigen (Menü Fenster erscheint)

#### 1.Kindersicherung

a) Wähle die Pfeiltaste (1) um die gewünschte Option zu wählen

- **b**) Wähle die Pfeiltaste ( $\leftrightarrow$ ) zum aktivieren oder deaktivieren der Kindersicherung
- c) Wenn sie das Passwort ändern möchten bewegen sie den Pfeil auf "New Password" geben sie das neue Passwort ein und bestätigen sie es mit "OK"

# 2.Menüsperre

Das Menü kann ebenfalls mir einem Passwort gesperrt werden, hierzu müssen sie wie bei der Kindersicherung ein Passwort festlegen.

#### 3. Sendersperren

Beliebigen Sender mit der Pfeiltaste  $(\uparrow)$  wählen, und anschließen "NO.8,, drücken um ein Passwort für die Sperrung festzulegen. Bei wiederholtem betätigen von "NO.8" wird das Passwort gelöscht und die Sperrung aufgehoben.

# <u>Tools</u>

Informationen, Satellitenliste, Spiele, Einstellwerte, Softwareverbesserung,

Kalender und Rechner

# a) Informationen

gleiche wie Informationstaste "information"

# **b)** Satellitenliste

Wähle "Satellite Guide" um Motoreinstellungen anzuzeigen (Menü Fenster erscheint)

- 1) Drücke ( $\uparrow$ ) um Pfeiltaste zu bewegen zwischen Transponder und Satelliteneinstellung
- 2) Bestätigen sie mit "OK" um anzuwählen
- 3) Wählen sie "Menü" oder "Exit" um Speichern und zu beenden

# c) Werkseinstellung

Wählen sie "Default Value" um in die Werkseinstellung zu gelangen. Mit "Yes" bestätigen sie die Rückkehr zur Werkseinstellung, mit "No" wird die Aktion abgebrochen.

# d) Software Aktualisierung

Wähle "Software Upgrade" (Menü Fenster erscheint)

- 1) Drücke Pfeiltaste (\$) um zwischen den Optionen Upgrade Modes, Programm List, Code und Logo auszuwählen.
- 2) Drücken Sie "OK" um die Aktualisierung zu starten.
- 3) Wählen Sie "Menü" oder "Exit" um Speichern und zu beenden